## VCCCD STUDENT OFFICE 365 ACCOUNT SETUP

- 1. Open Internet browser to <u>http://office.com/getoffice365</u>
- 2. Click "Get started for free."

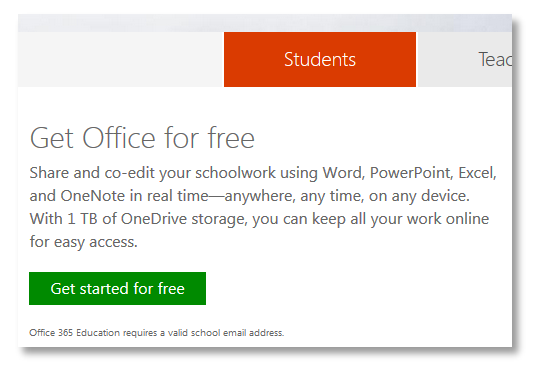

3. Enter your student email address ending in @my.vcccd.edu. Then click "Sign up."

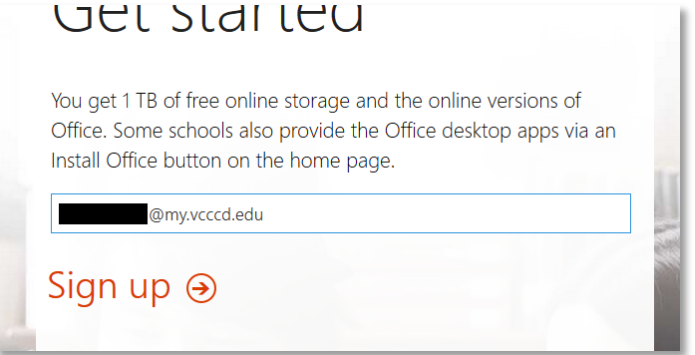

4. Check your student email ending in @my.vcccd.edu.

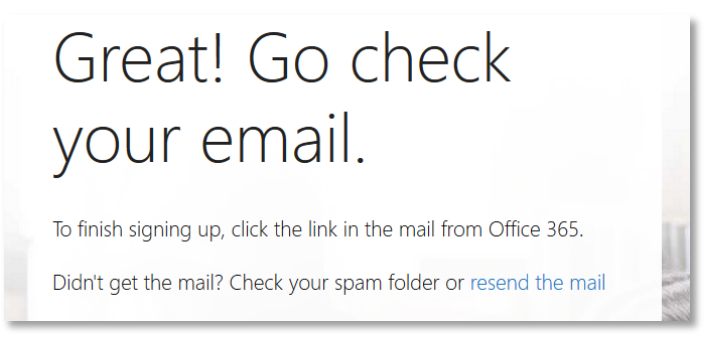

5. In the email, click "Complete Office 365 Education signup" or use the alternate copy/paste method provided.

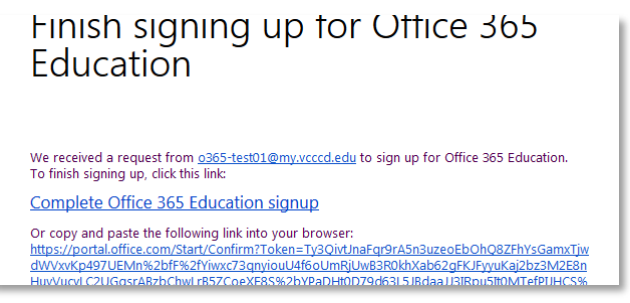

6. Fill out the online form including the Office 365 account password and click "Start."

| o365-test01@my.vcccd.ed                                                | u                                                         |
|------------------------------------------------------------------------|-----------------------------------------------------------|
| First name                                                             | Last name                                                 |
|                                                                        |                                                           |
| Create password                                                        |                                                           |
|                                                                        |                                                           |
| Confirm your password                                                  |                                                           |
| Your date of birth (?)                                                 |                                                           |
| Month   Day                                                            | Year                                                      |
| Microsoft will send you promotions and<br>You can unsubscribe anytime. | offers about Microsoft products and services for business |
| By choosing <b>Start</b> , you agree to our tern                       | ns and conditions and understand that your name and em    |

7. After the setup is complete, you will be logged into the Office 365 account. Click "Install now" to begin installing Office 2013. Complete.

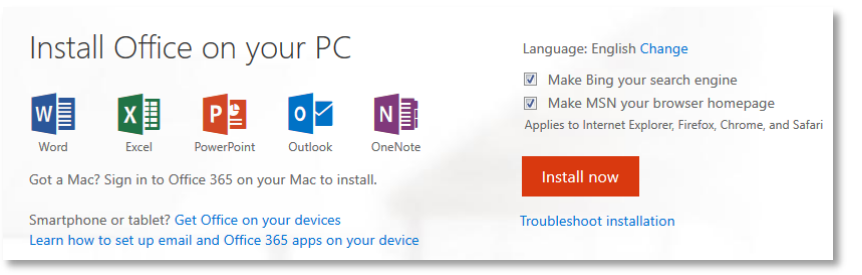